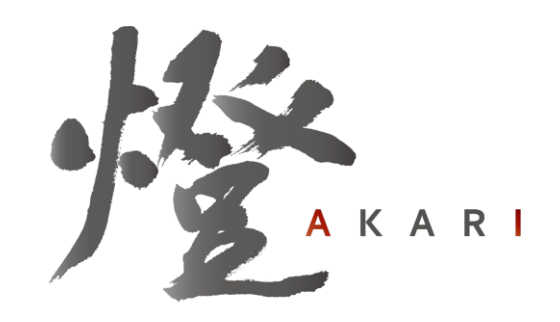

燈株式会社 Digital Billder 請求書発行側 システム操作説明資料

# Digital Billderを使った 請求書提出方法について

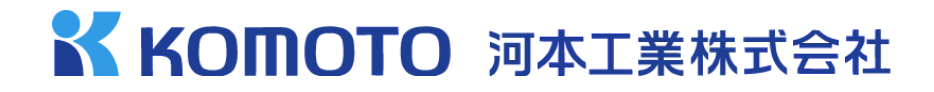

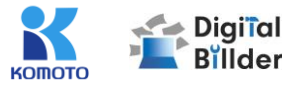

- 1. 弊社指定請求書をPDFで出力して請求書を準備する (OCRが使えなくなるため、紙をスキャンするのではなくExcelから直接変換して下さい)
- 2. 出来高調書など添付する書類があればPDFで準備する
- 3. 河本工業株式会社専用アップロードページへアクセスする https://digitalbillder.com/new/81c7b599-c18e-4979-a86d-3353de5a0084
- 4. 工事名選択画面より提出する工事を選択する
- 5. アップロード画面で予め作成した請求書をアップロードする
- 6. 項目入力画面でOCRボタンを押し、項目が入力されたか確認する 添付資料があれば添付資料の追加ボタンよりアップロードする OCRがうまく反映されなかった場合は手動で入力して下さい
- 7. 確認画面より間違いがないか確認し、送信する
- 8. 提出完了画面より「送信完了しました」と出たら完了です

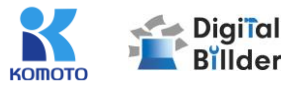

- Digital Billder利用に伴い、指定請求書を改訂しています
   Digital Billder利用の際は2024年5月改訂版をご使用下さい
- 社印は不要です
- ・総括表の提出も不要です
- ・提出の際に工事番号もしくは担当者の情報が必須となります
- Excelで作成して頂き、PDFに直接変換して下さい 直接変換しないとOCRが機能しません
- ・手書きで作成していた場合、請求書をスキャンしてPDFにして頂き、 項目を手入力していただく必要があります

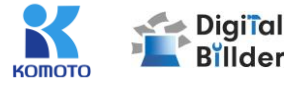

## ■請求書の送信方法

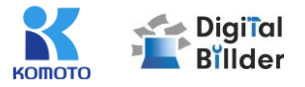

|                                                               | Digiial Billder 新規請求書作成画面    |
|---------------------------------------------------------------|------------------------------|
| 提出先企業           河本工業株式会社                                      | 3 アップロード 4 項目の入力 5 確認 6 提出完了 |
| 工事名を以下からお選びください。<br>名称                                        |                              |
| 工事タグ<br>建築本部 土木本部 舗装                                          | 軌道 営業本部 管理本部 《タグなし》          |
| <b>文店</b><br>支店名で検索                                           |                              |
| ○ 172020-0000/反線川為之<br>○ 172001-0000/反線川為之                    | 2                            |
| 212037-0000/有木止彦 221574-0000/三口键                              | 表示名は工事番号/担当者名                |
| <ul> <li>221652-0000/小平哲也</li> <li>221675-0000/酒香湾</li> </ul> | 工事番号などは事前に担当者よりご確認下さい。       |

https://digitalbillder.com/new/81c7b599-c18e-4979-a86d-3353de5a0084

河本工業専用URLを開くと、上記の画面に遷移します。

- 1. 赤枠の部分で、今回請求書を送付する工事を選択します。
- 2. 「次へ」をクリックしてください。

オレンジ枠内にて、以下の条件で工事を検索できます。

・名称 工事番号もしくは担当者名。 ・工事タグ(部門) 建築本部、土木本部など。

※支店は弊社では利用しません。

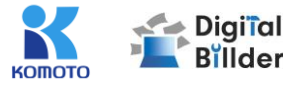

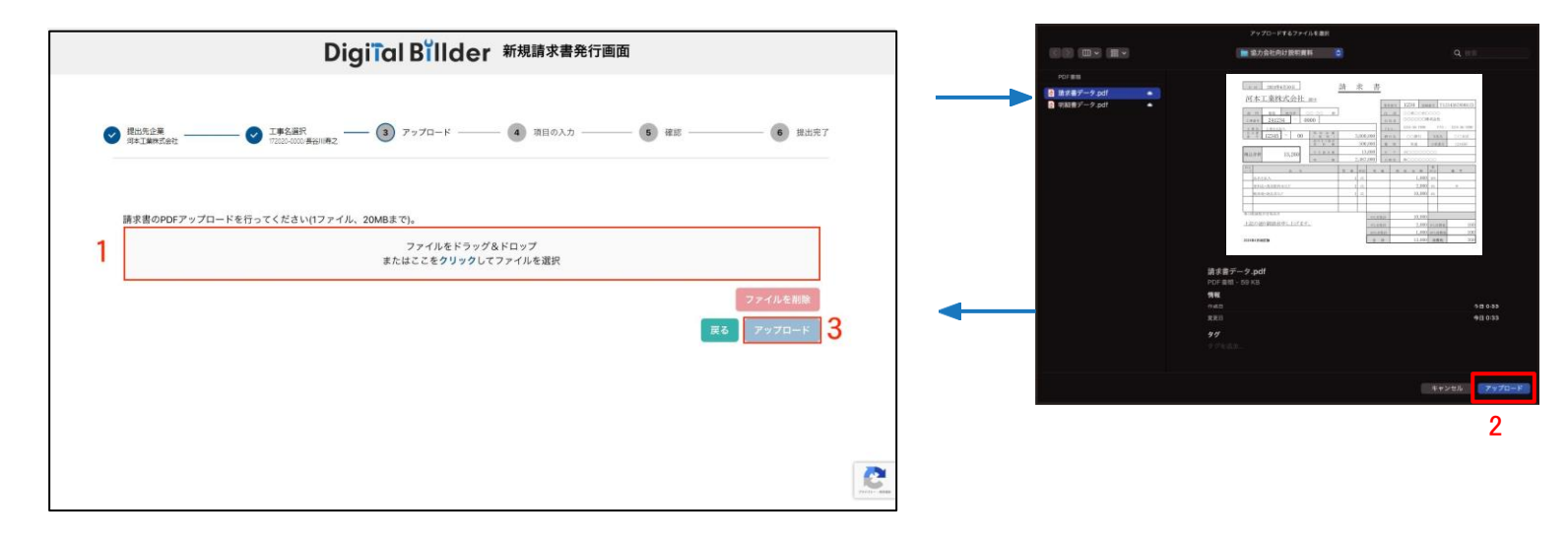

この画面で請求書のPDFデータをアップロードします。

- 1. 赤枠の部分をクリックすると、ファイル選択画面が表示されます。
- ポップアップ画面が表示されます。 該当する請求書データを選択し、「アップロード」をクリックしてください。
- 3. 2.の作業後、「アップロード」をクリックします

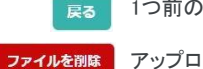

1つ前の画面に戻ることができます。

#### アップロードしたファイルを削除できます。

o

※請求書のPDFファイルに明細などの添付資料を含めても構いません。(ファイルが重すぎるとエラーが出る場合がございます。) ※青枠の部分にファイルを直接ドラッグ&ドロップすることも可能です。

## 3. 必要項目の入力①

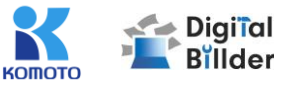

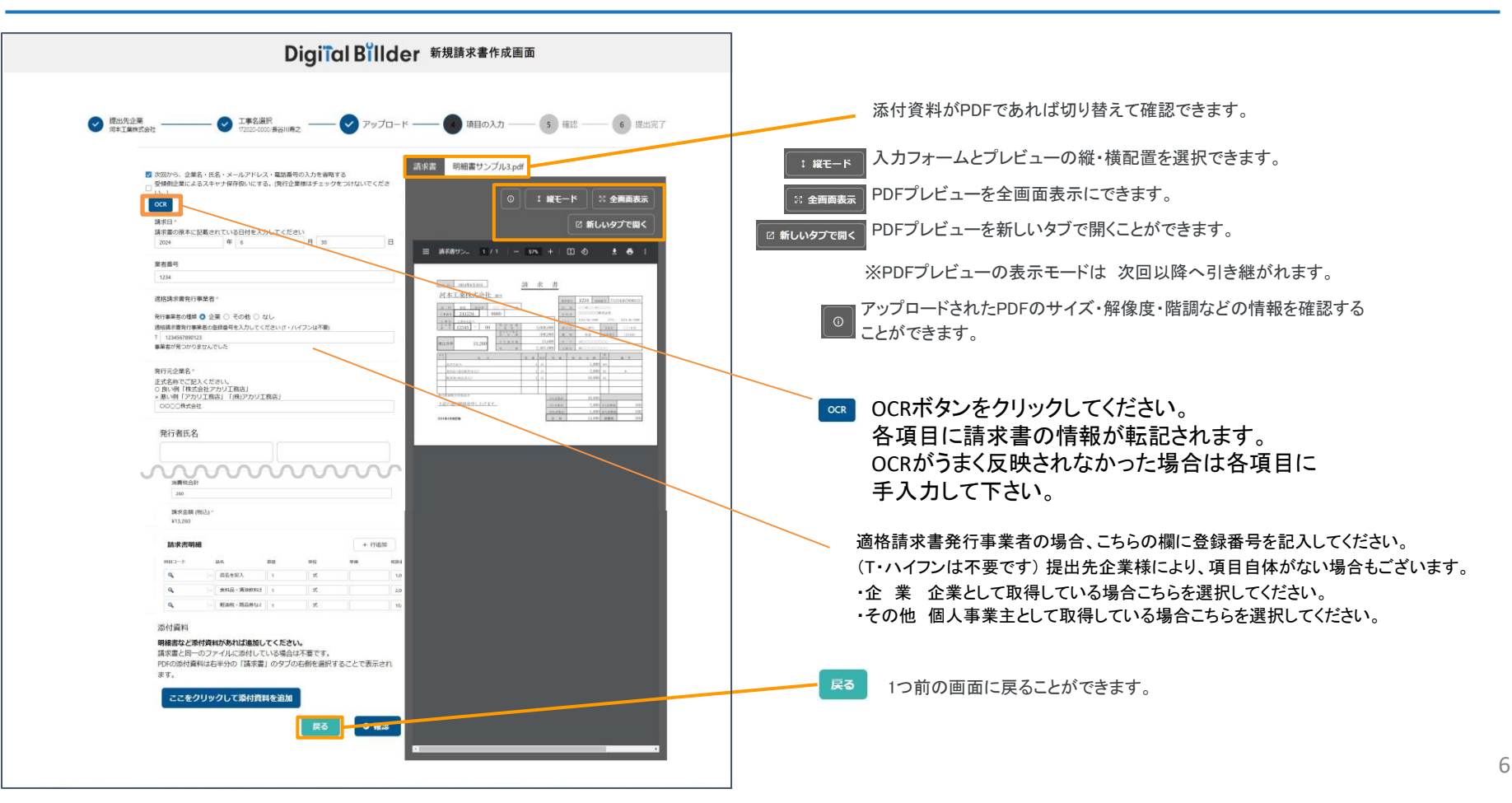

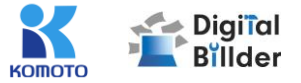

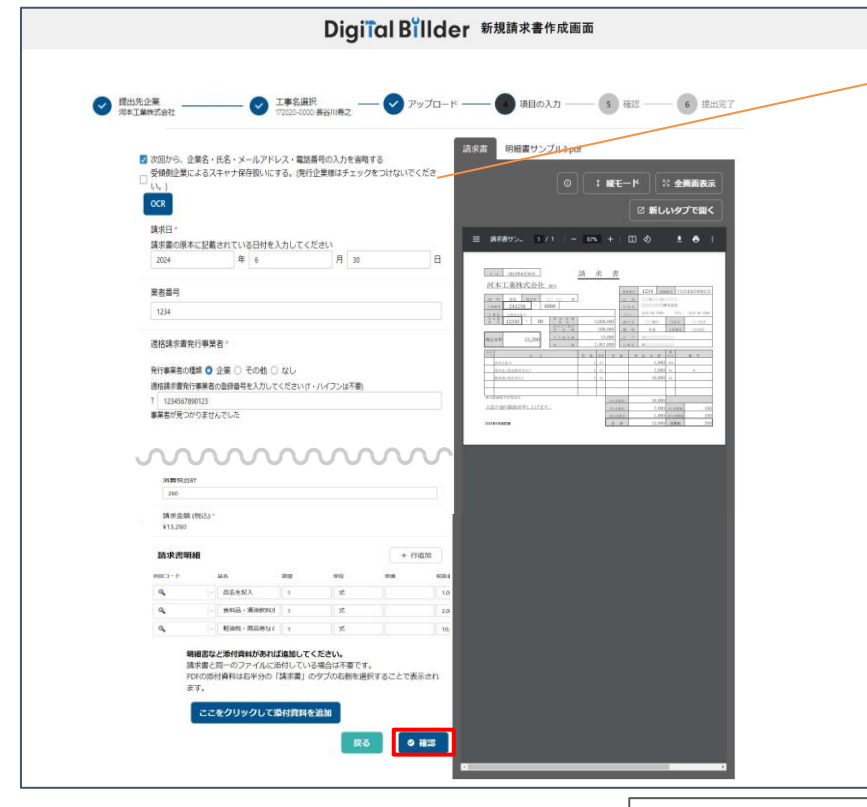

受領側企業様が紙で受け取った請求書を提出する場合のみ チェックを付けてください。発行側(協力業者様)企業のチェックは 不要です。(発行側企業様の画面ではデフォルトでチェックが外れ る形となっております。) 詳しくは、P.9をご参照ください。

#### 添付ファイルのアップロード(任意)

明細書等の添付ファイルを任意で追加できます。ここを クリックして添付資料を追加 をクリックするとファイル選 択画面が表示されます。

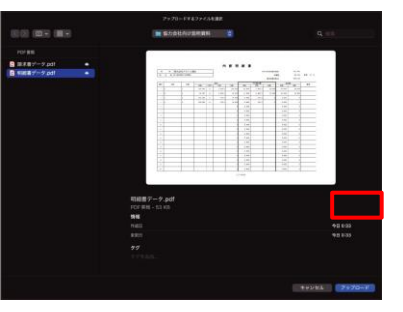

該当するデータを選択し、「アップロード」をクリックしてください。

※請求日:請求書記載の日付を入力してください。電話番号:半角数字で入力してください。(ハイフン不要) ※メールアドレス:こちらに入力されたメールに通知が届きます。テストで提出される際には、仮のメアドをご利用いただくことを推奨します。 ※明細などの添付資料は請求書のPDF ファイルに含めて送ることも可能です。 ※1次回から~省略する」にチェックを入れることで、次回以降、請求書発行画面の情報入力時にシステムが記憶し自動入力することが可能です。 ※請求金額がマイナスの請求書も発行することが可能です。

「確認」を押して、次の画面に進みます。

7

## 請求書の送信方法

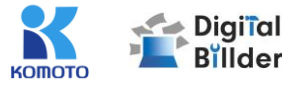

## 4.確認~送信

| 保存形式 電子取引                           |                      | 語火吉                                                                                                    |                                                                                                    |
|-------------------------------------|----------------------|----------------------------------------------------------------------------------------------------|----------------------------------------------------------------------------------------------------|
|                                     |                      |                                                                                                    |                                                                                                    |
| 捕求日                                 | 2023年1月31日(水)        |                                                                                                    | ◎ : 縦モード :: 全画面表示                                                                                                    |
| 請求自<br>請求金額(経込)                     | ¥100.00              | 0                                                                                                    |                                                                                                    |
| 祭行元企業名                              | 使称求会社                | ·                                                                                                    | ◎ 新しいタブで開く                                                                                                    |
| 条行者任务                               | テストテスト               |                                                                                                    |                                                                                                    |
| メールアドレス                             | testi@akariinc.co.ip |                                                                                                    | ± e :                                                                                                    |
| 電話香号                                | 000000000            |                                                                                                    |                                                                                                    |
| カテゴリ選択                              | 未設定                  | 「WALLSHARD」<br>「日本工業株式会社 art                                                                                                    | <u>28 K B</u>                                                                                                    |
| アイテム選択                              | 未設定                  | The second second secon | 100001_10201_00000000000000000000000000                                                                                                    |
| 添付資料<br>利用規約 c <sup>2</sup> に同意して送付 | EF 6                 | 1         1         0         2           8         1         1         0         2           8         1         1         0         2           6         1         1         0         2           6         1         1         0         2           6         1         0         1         0                                                                                                    | B         B         B |

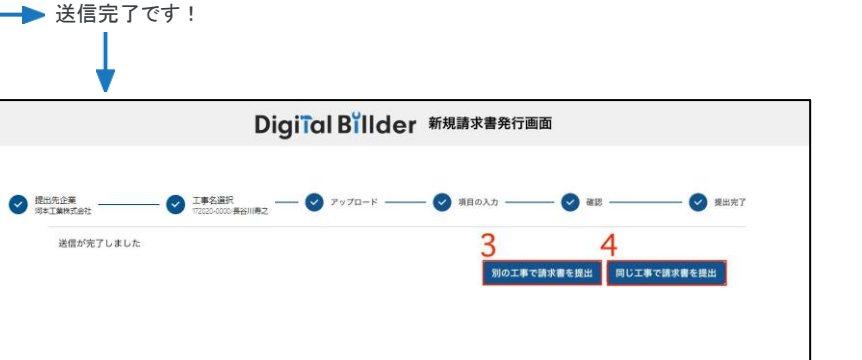

3. 異なる工事で請求書を提出する場合は、
 「別の工事で請求書を提出」をクリックしてください。
 4. 複数枚請求書を送信する場合は、

「同じ工事で請求書を提出」をクリックしてください。

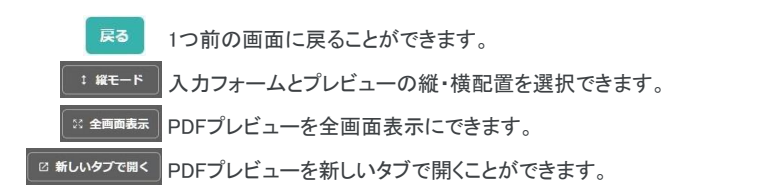

アップロードした請求書、入力した情報が確認できます。誤りがないか、送信前に必 ずご確認ください。

1.請求書を送信する前に、利用規約への同意が必要です。

※2回目以降は自動的にチェックが入ります。 ※「利用規約」をクリックすることで、内容を確認できます。

2. 誤りがなければ「送信」をクリックし、請求書を送信してください。

誤りがあれば、「戻る」をクリックし、修正してください。

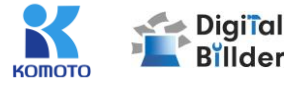

## ■請求書の確認方法

ユーザー登録

2. 遷移後の画面で請求書発行時に利用履歴のあるメー

ルアドレスを入力します。

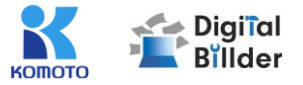

## <mark>請求書提出後</mark>にユーザー登録をして頂くと提出した請求書が確認できます。

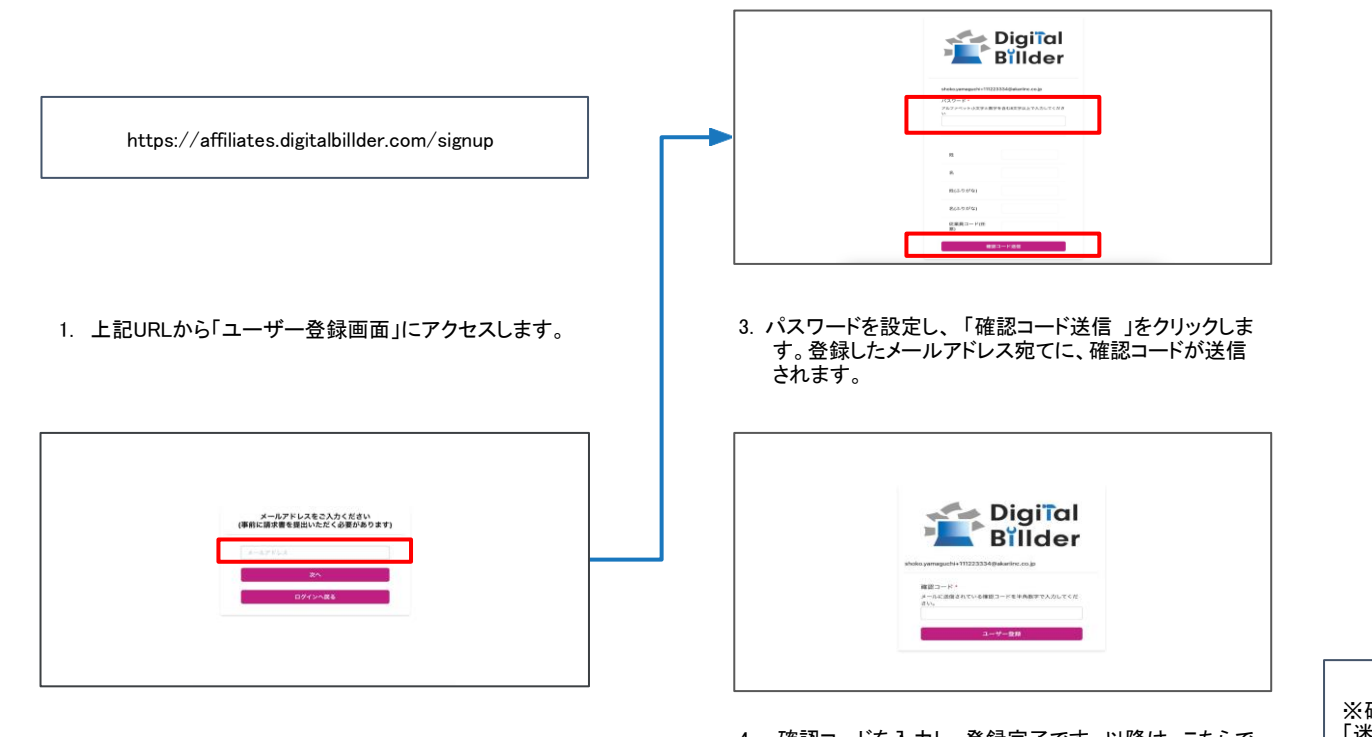

 確認コードを入力し、登録完了です。以降は、こちらで 登録した「メールアドレス」「パスワード」でログインいた だけます。 ※確認コードが届いていないという場合は、 「迷惑メール」または「すべてのメール」をご確 認ください。

## 請求書 確認用URL

KOMOTO Digiĩal Billder

### 請求書 確認用URL

https://affiliates.digitalbillder.com/signin

上記URLより請求書の提出画面にアクセスいただけます。

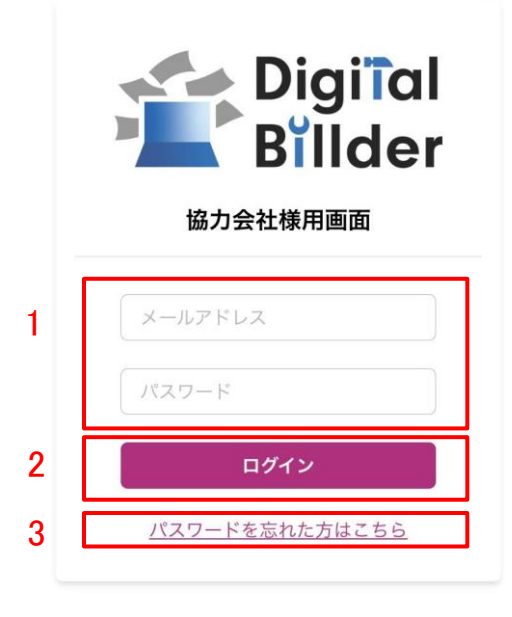

1. ご登録済みの「メールアドレス」と「パスワード」を入力します。

2. ログインをクリックします。

3.万が一ご登録済みのパスワードをお忘れの方は「パスワードを忘れた方はこちら」からパスワードの再設定をお願いいたします。

## 請求書の確認方法

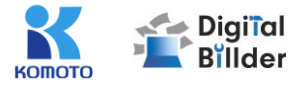

#### 請求書の検索機能

| <b>犬害</b> |                   |                    | 担当請求書      |            |       |  |  |
|-----------|-------------------|--------------------|------------|------------|-------|--|--|
|           | 請求日               |                    |            |            |       |  |  |
|           |                   |                    | ~          |            |       |  |  |
|           | 提出日               |                    |            |            |       |  |  |
|           |                   |                    | ~          |            |       |  |  |
|           | 提出先企業             | <b>岩</b>           |            |            |       |  |  |
|           |                   |                    |            |            |       |  |  |
|           | 請求金額(祝            | 5즈)                |            |            |       |  |  |
|           |                   |                    | ~          |            |       |  |  |
|           | 〇 全て <sup>1</sup> | (+1 ○ 契約内 ℃+2 ○ 契) | 的外 11+3    |            |       |  |  |
|           | 検索                |                    |            |            | 4 פער |  |  |
| 3         | 3                 | 法教 细小口思图 >         |            |            |       |  |  |
|           |                   |                    |            |            |       |  |  |
|           |                   |                    | 検索結果:1件    |            |       |  |  |
|           |                   |                    | 1件目~1件目を表示 |            |       |  |  |
|           |                   | 提出日                | 工事名        | 請求金額       |       |  |  |
|           |                   | 2023/12/20         | 山口ビル建設工事   | ¥1,234,567 | 詳細    |  |  |
|           |                   |                    |            |            |       |  |  |

赤枠の請求日や提出日の範囲指定、提出先企業名、請求金額(税込)で検索が可能です。
 2.発注サービス登録済みの場合「全て」「契約内」「契約外」の3つの分類で請求書の検索が可能です。
 3.「並替」で提出日の昇順や降順など、表示順を変更できます。

4.「クリア」で検索条件を一括でクリアできます。

## 請求書の確認方法

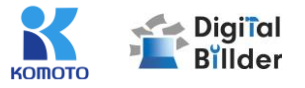

### 請求書の詳細確認

.....

| 提出日        | 工事名      | 請求金額        |    |
|------------|----------|-------------|----|
| 2023/12/20 | 山口ビル建設工事 | ¥1,234,567  | 詳細 |
| 2023/12/20 | テスト工事    | ¥10,000,000 | 詳細 |
| 2023/12/20 | テスト工事    | ¥5,500,000  | 詳細 |

#### 詳細を確認したい請求書の「詳細」ボタンを押します。

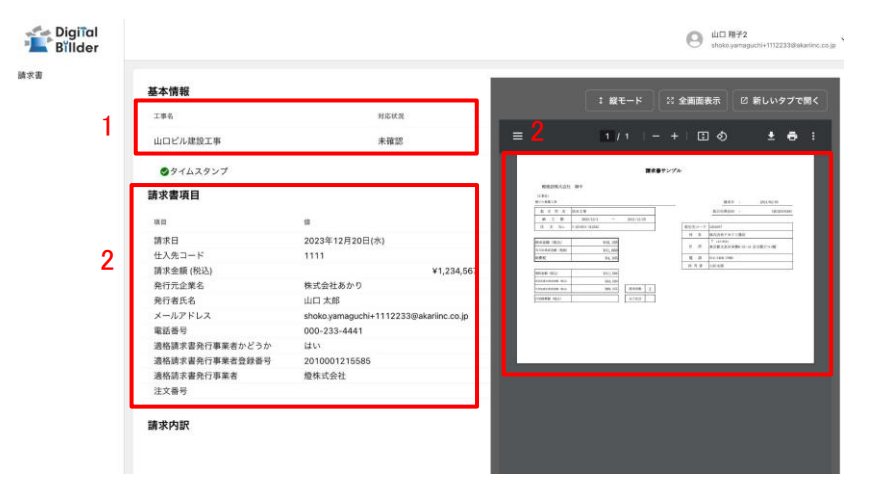

- 1. 工事名・対応状況が確認できます。
  - 対応状況は、受領した企業様の処理状況が反映されており、右記の種類があります。
- 2. 提出した請求書の請求日・請求金額・PDFなどを確認できます。

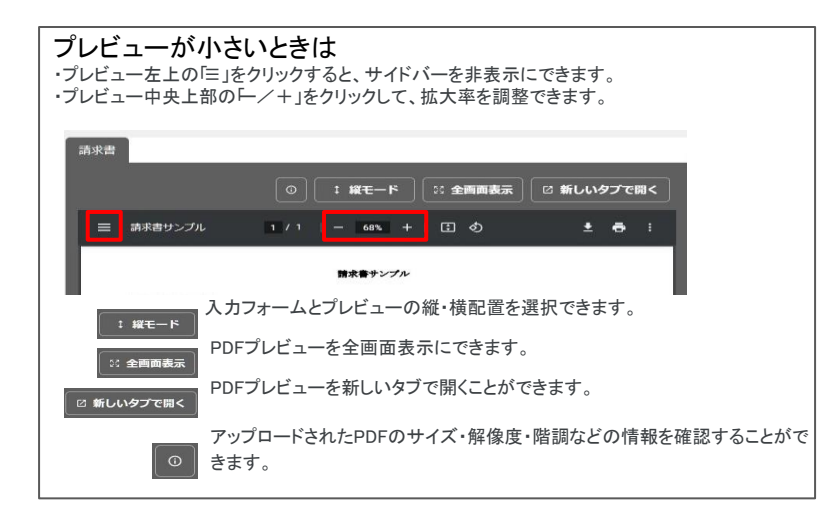

- 未確認 請求書が確認されていない状態です。
- 承認作業中 請求書が確認されている状態です。

破棄済間違って送付した請求書などを破棄した状態です。

保管済 保管が終了した状態です。

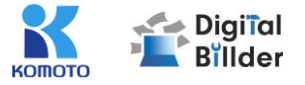

## ■その他の機能・説明

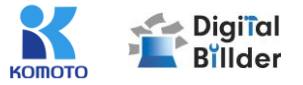

## ①スキャナ保存扱いについて

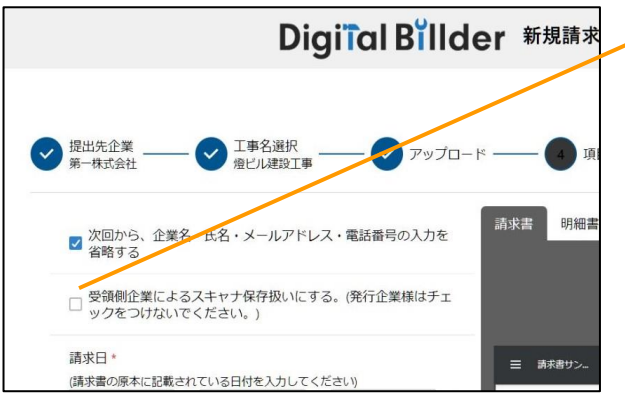

受領側企業様が紙で受け取った請求書を提出する場合のみチェックを付けてください。発行 側(協力業者様)企業様のチェックは不要です。(発行側企業様の画面ではデフォルトで チェックが外れる形となっております。)

アップロードしたPDFがスキャナ保存要件を満たしているかを判定します。

#### 1.スキャナ保存要件のチェックとは

・電子帳簿保存法の要件に適合しているかを確認できます。

・受領側企業様が紙で受け取った請求書をスキャンしデジタルビルダー上にアップロードする際には、スキャナ保存の法律要件を満たしている必要があります。

- ・そのため、発行側企業様はチェック不要であり、受領側企業様でもメールで受け取ったPDF 等についてはチェック不要となります。
- 2.スキャナ保存要件に適合するための推奨条件
- ·解像度…200dpi×200dpi以上
- ・カラー設定…フルカラー
- ・オプション…OCR、高圧縮設定等は用いない
- ・その他エラー…お問い合わせください

#### エラーが出たまま提出・保存する

エラーが出たまま保存されると、その請求書はスキャナ保存要件を満たしていないことになるため、原則エラーが出たままの提出・保管は推奨しません。

※紙の原本を保管し続ける場合については、エラーが出たままでも問題ありません。

デフォルトでチェックされる条件 デフォルトでチェックされる

・受領側企業様としてデジタルビルダーにログインしている方のPC

デフォルトでチェックされない ・発行側企業様(受領側企業としてデジタルビルダーにログインしていない方のPC)

## その他の機能・説明

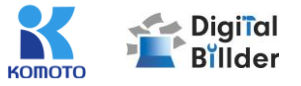

#### ②請求書提出者・受領者へのメール通知機能

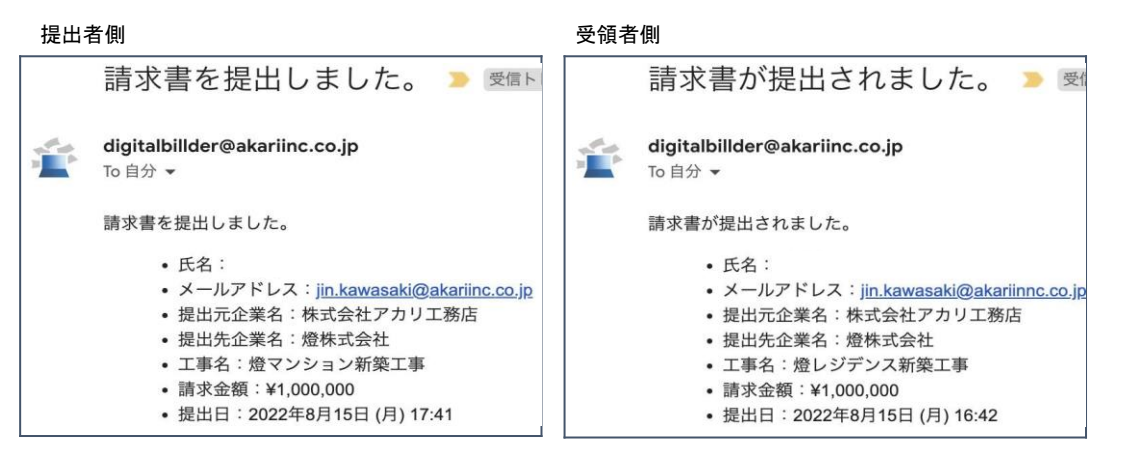

請求書発行時に発行者・受領者にそれぞれメール通知が届きます。

## Q&A、問い合わせ

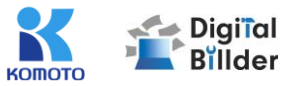

- Q. エラーが出て提出できない
  - A. リロード、キャッシュクリアで解決することが多いです。
    - リロード
       ・キーボードの「F5」か「Ctrl」+「5」を押します。
       ・ブラウザの更新ボタンを押します。
    - キャッシュクリア 各サイトの説明リンクになります。
       Microsoft Edge

• <u>Chrome</u>

Firefox

- Q. 提出できる工事がない
  - A. 1. 請求書の締め日を過ぎている可能性があるため、受領側企業様へ問い合わせをお願いいたします。
    - 2. 検索によってのみ表示される工事として設定されている可能性がございます。検索機能をご利用ください。

## Q. 請求書のファイルがアップロード出来ない

- A. 1. ファイルを入れた後アップロードボタンが押せるようになります。ファイルを 選択できていることを確認してください。
  - 対応ファイルはPDFのみとなります。請求書のファイル形式が、PDFであることを確認してください。
  - 3. ファイル容量の上限は、20MBとなります。超えている場合アップロードできません。

- Q.入力項目について分からない部分がある
  - A. 受領側企業様へお問い合わせをお願いいたします。
- Q. 添付資料が描画されない
  - A. PDFでない場合は描画されません。
- Q. アップロードした請求書の内容を確認したい
  - A. 送信したメールアドレスに届くメールからご確認いただけます。
- Q. 送信した請求書に誤りがあり、取り消したい
  - 発行側では取り消しすることはできません。
     受領側企業様に連絡していただいて破棄していただく必要があります。
- Q. どこから請求書を発行すればよいか分からない
  - A. 請求書受領側企業様より発行用URLが共有されます、発行用URLが不明な場合 は受領側企業様にご確認をお願いいたします。

【燈株式会社 問い合わせ先】 電話番号:050-5369-9290 フォーム:<u>https://forms.gle/ep9MZ4yPRJaUKvXQ8</u> ※受付時間 10:00~12:00,13:00~19:00(土日祝、年末年始を除く)